## 1) ミーティングIDで参加する場合

- 参加前に名前の変更が可能
- ② Zoomのアプリを起動する
- ③ 「参加」をクリック
- ④ 表示された画面の上段にミーティングIDを入力
- ⑤ 下段に「会員番号+氏名」を入力する
- ⑥ 「自分のビデオをオフにする」にチェックを入れて「参加」をクリックする

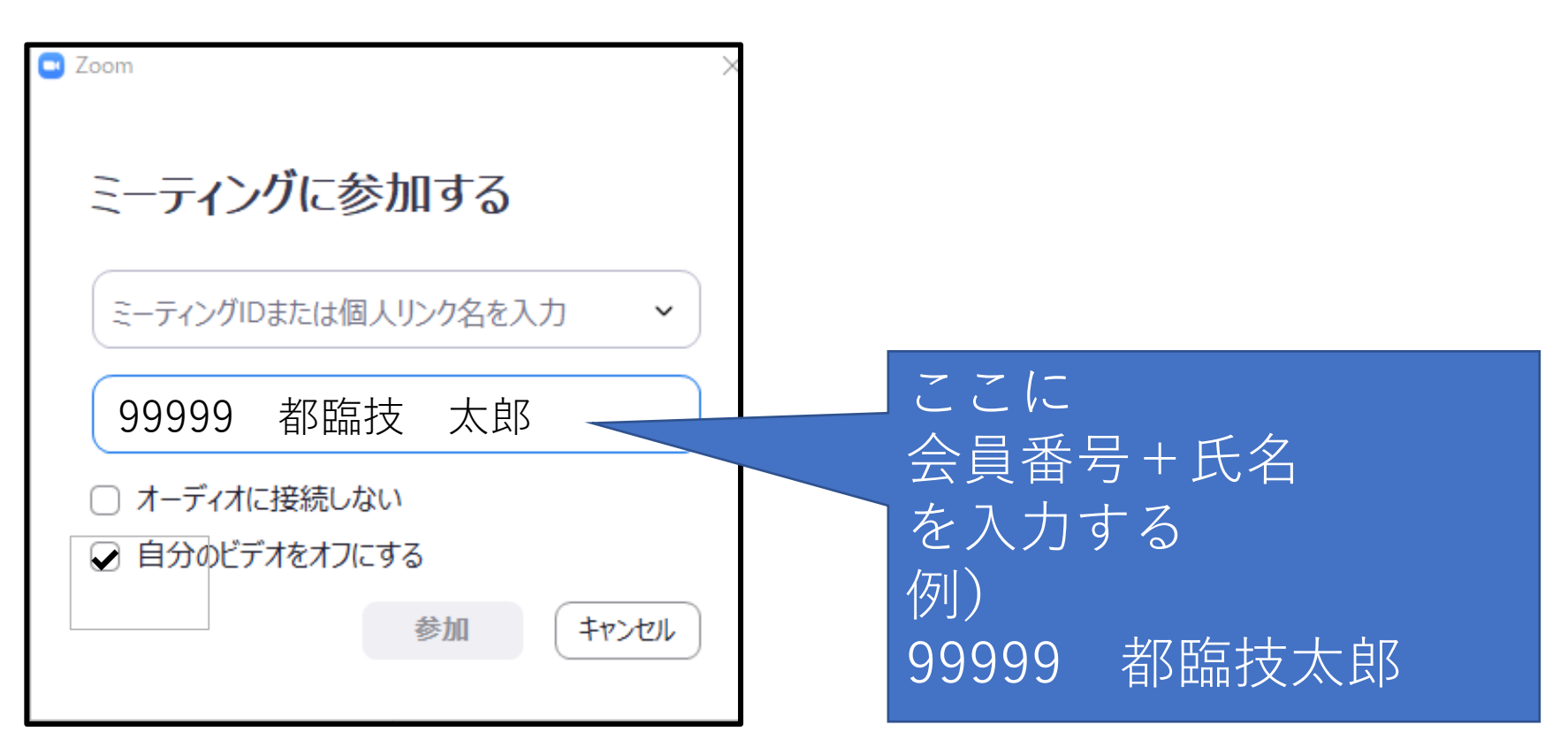

(公社) 東京都臨床検査技師会 一般検査研究班

## 2) 招待URLで参加する場合、参加後に修正する場合

- ① 参加前に氏名を変更できないので、参加後に変更する
- ② 画面したの「参加者」をクリック

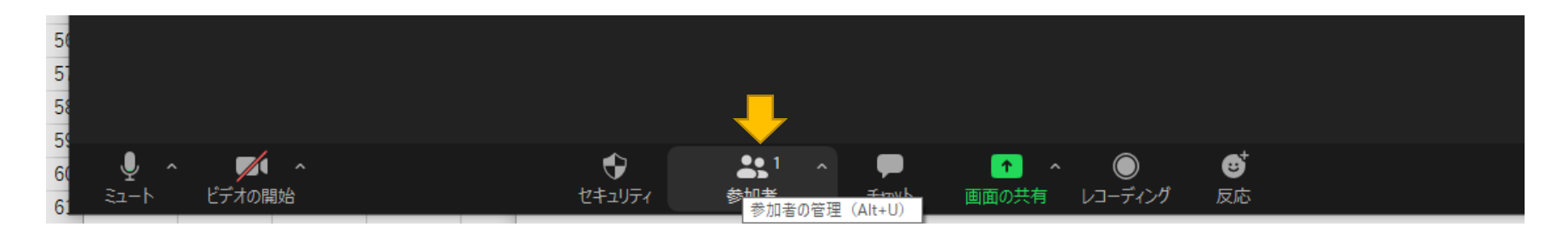

③ 画面左に表示された自分の名前 → 詳細 → 名前の変更の順にクリックする

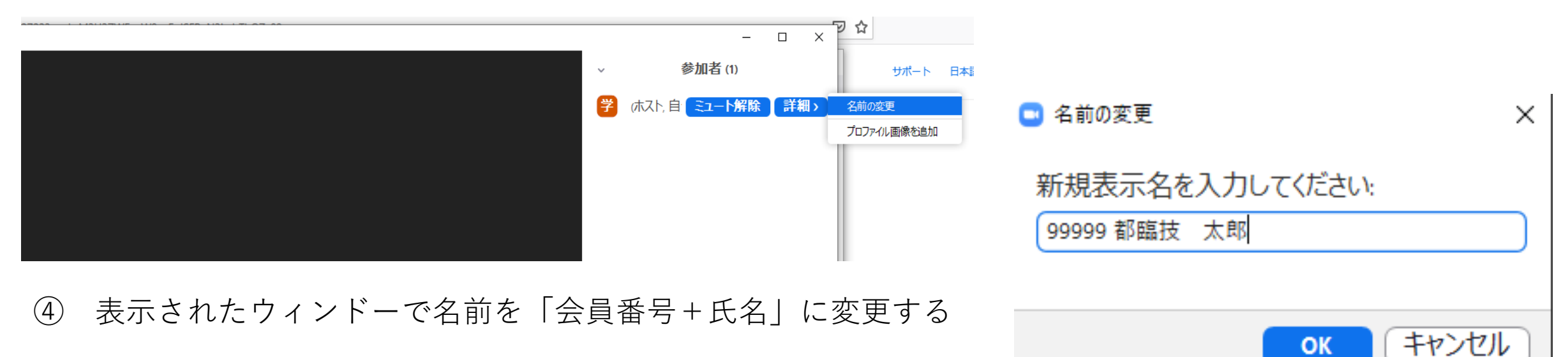

(公社) 東京都臨床検查技師会 一般検查研究班

- 3)変更ができない場合
- 参加前、参加後に変更ができない場合は、ホスト(主催者)にチャットで報告する
  画面下部にマウスを移動して、「チャット」をクリックする
- ③ 画面右に表示された参加者一覧からホストを選び→詳細からチャットを選択する。
- ④ チャット画面に、名前の修正ができないこと、会員番号+氏名を入力して送信する
- ⑤ 全員には送らずホストにだけ送信してください。

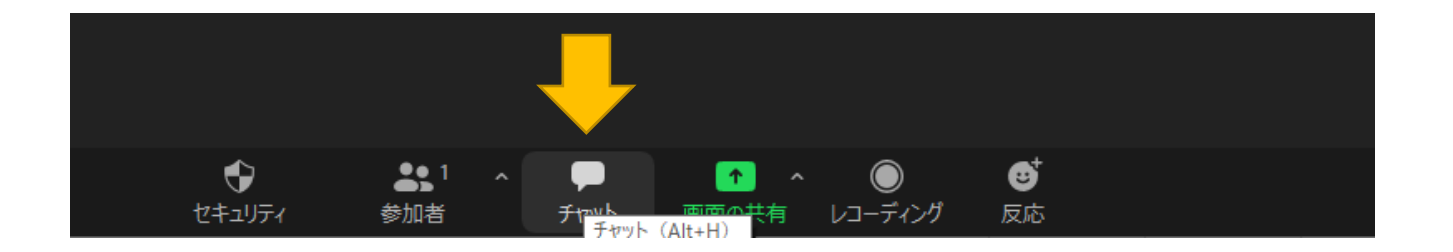

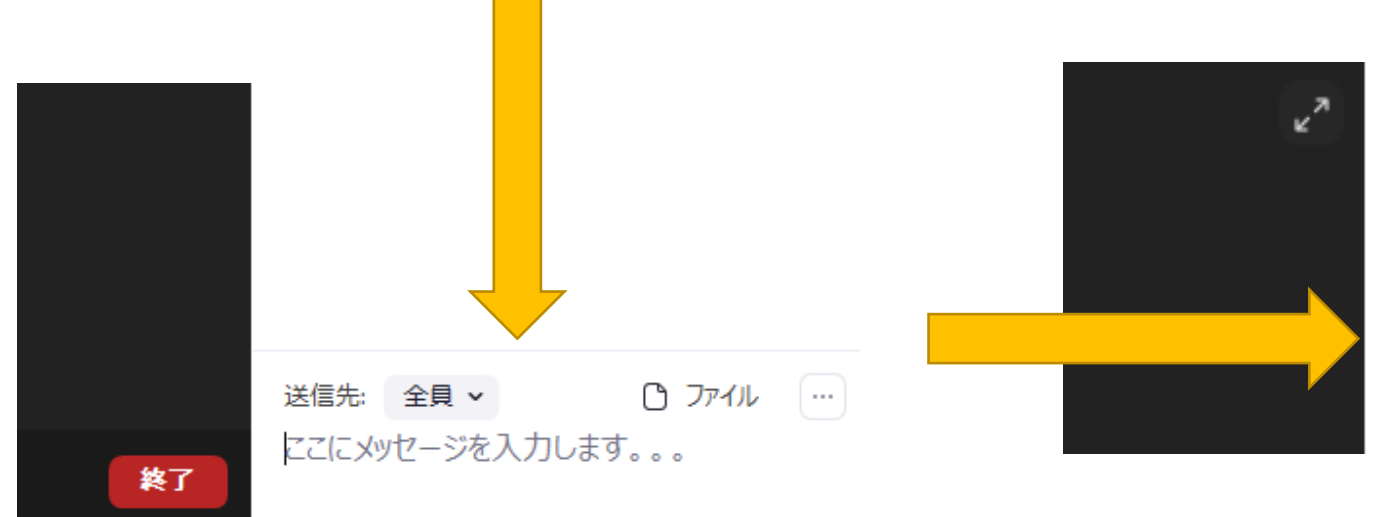

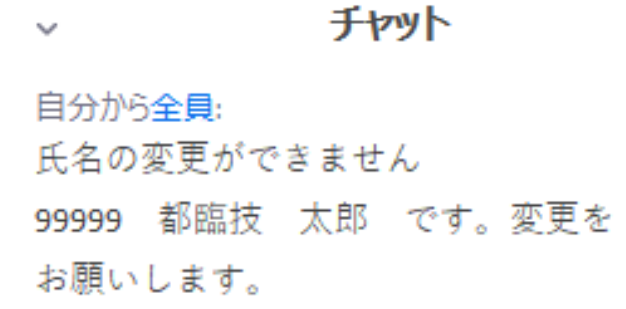

(公社) 東京都臨床検査技師会 一般検査研究班